$\checkmark$ 

 $\checkmark$ 

 $\bigstar$ 

 $\bigstar$ 

 $\bigstar$ 

 $\bigstar$ 

 $\bigstar$ 

 $\bigstar$ 

 $\bigstar$ 

 $\bigstar$ 

 $\bigstar$ 

 $\frac{1}{2}$ 

 $\checkmark$ 

 $\checkmark$ 

 $\bigstar$ 

 $\checkmark$ 

 $\bigwedge$ 

به نام خدا

راهنماي درخواست معافيت تحصيلي

۱- ابتدا وارد سامانه نظام وظیفه به نشانی <u>https://sakha.epolice.ir/</u> شوید.

۲- در پایین صفحه روی دکمه ثبت نام کلیک کنید.

۳- در صفحه جدید کد ملی و کد امنیتی را وارد کرده و برروی دکمه ادامه کلیک کنید.

۴- در صفحه جدید <mark>شماره همراه</mark> خود را وارد کنید و بر روی دکمه <mark>ادامه</mark> کلیک کنید (شماره همراه -<mark>فقط ایرانسل یا همراه اول</mark>-باید متعلق به خود دانشجو و متصل به کد ملی او باشد.) درصورت احراز هویت، برای متقاضی یک کد ارسال خواهد شد که رمز عبور شما میباشد و بلافاصله درخواست تعویض رمز، فعال میشود و باید رمز را تغییر دهید.

۵- پس از انجام فرایند ثبت نام دوباره وارد سایت شده و کد ملی و رمز ورود (رمز تغییر داده شده) و کد امنیتی را وارد کنید.

۶- بعد از ورود به سایت روی تب نظام وظیفه کلیک کنید.

۲- روی ثبت درخواست کلیک کنید بعد از رویت مشخصات فردی؛ روی گزینه نوع درخواست کلیک کنید.

۸- گزینه معافیت تحصیلی دانشجوی داخلی را انتخاب و روی گزینه ثبت درخواست کلیک کنید.

۹- ابتدا عکس خود را بارگذاری کنید.

۱۰-مشخصات فردی را که شامل مشخصات شخصی و محل سکونت است را وارد کنید (در قسمت بخش محل سکونت اگر شهر شما فاقد بخش بود شما بخش مرکزی را انتخاب کنید) و بعد برروی دکمه ادامه کلیک کنید.

۱۱-اطلاعات مقطع تحصیلی قبل بههمراه تاریخ فارغ التحصیلی، تاریخ نامه و شماره نامه را وارد کنید و بر روی دکمه <mark>ادامه</mark> کلیک کنید. (دانشجویان کاردانی و کارشناسی پیوسته اطلاعات گواهی موقت یا ا<mark>صل دیپلم</mark> و دانشجویان کارشناسی ناپیوسته، اخراجی و انصرافی مقطع کاردانی اطلاعات نامه ابطال معافیت تحصیلی ثبت گردد.)

۱۲-اطلاعات مقطع تحصیلی جدید را وارد کرده و روی دکمه تایید کلیک کنید.

۱۳-بعد از ثبت اولیه درخواست مجدد واردسامانه شده و عملیات **پرداخت** را انجام دهید.

۱۴-بعد از انجام فرایند ذکر شده درخواست شما جهت <mark>تایید شرایط اولیه</mark> به کارتابل دانشکده ارسال میگردد که در صورت تایید دانشکده مجوز موقت ثبت نام برای متقاضی صادر می گردد.

درصورت عدم صدور معافیت، می توانید مدارک خود را مبنی بر مشمول نبودن در قسمت «توجیه» بارگذاری کنید که جهت بررسی به سامانه نظام وظیفه ارسال می شود و نتیجه از طریق پیامک به شما اعلام می گردد.

۱۵- مجوز موقت ثبتنام شما جهت صدور معافیت تحصیلی اصلی به سازمان نظام وظیفه ارسال می شود که در صورت تایید سازمان نظام وظيفه حداكثر ظرف مدت ٣ ماه معافيت تحصيلي شما صادر خواهد شد.

كليه فرايند بالا به صورت غيرحضوري و فقط از طريق سامانه نظام وظيفه انجام مي شود.

در تمامی مراحل با پیامک از نحوه و روند انجام درخواست تان آگاه خواهید شد.

آموزشکده فنی و حرفه ای میناب